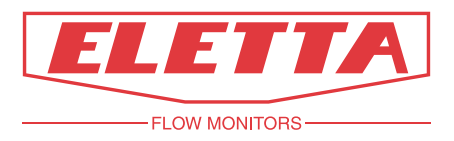

# Eletta Flow Meter M-series

# **M-WIN 0.9 Software**

| 0.9                          |                                                         |                                            |                                   |
|------------------------------|---------------------------------------------------------|--------------------------------------------|-----------------------------------|
| FLOW                         | Q 50 %                                                  | 25,0                                       | l/min 👻                           |
| Read Set Eletta              | Q                                                       | range 0 - 50,00 I/m                        | in                                |
| dP 125<br>P1 0,13<br>P2 0,00 | mbar ⊽<br>bar ⊽<br>bar ⊽                                | dP range 0 - 500<br>Sqrt cutoff<br>P max   | mbar ⊽<br>4 mbar ⊽<br>10,00 bar ⊽ |
| Temp 25                      | °Celsius 🔻                                              | Temp. range -10 -                          | 80 °Celsius 🤝                     |
| OUTPUT                       | Output Min 4 mA @ 0<br>Min 4 mA @ 10<br>Max 20 mA @ 100 | 12,0 mA<br>0,00 % <del>\</del><br>0,00 % \ |                                   |
| ALARM                        | On 51,00<br>Off 50,00                                   | % <del>\</del>                             |                                   |
|                              |                                                         |                                            | FLOW MIDNITORS                    |

# **User's Manual**

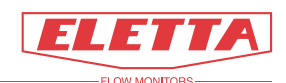

# About this manual

This manual describes how to install and use the M-WIN software.

In this manual, arrows , rings, or rectangles are used to emphasize which areas to pay attention to.

- This manual relates to the M-WIN 0.9 software which is created for the Eletta M-series.
- Note that the latest version of this manual is always available as a PDF file on our web site <u>www.eletta.com</u>.
- On our site you also find other information such as leaflets, newsletters and application reports.

### **Proprietary Rights**

This manual contains confidential technical data, including trade secrets and proprietary information, that are the property of Eletta Flow AB, Sweden.

Any changes or alterations to downloaded or printed Eletta original documentation such as manuals, drawings, leaflets, newsletters etc, are not permitted without a written permission from Eletta Flow AB, Sweden.

These data are only disclosed to you under permission of limited use within your company. Use for manufacturing or processing is not permitted.

Any other use of data and information is strictly prohibited without prior written permission from Eletta Flow AB, Sweden.

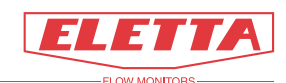

## **Customer Service**

### **Customer Service Center**

Our Customer Service Center will answer any of your commercial or technical questions during normal office hours\* 8.00 - 16.30 C.E.T., (8 am - 4.30 pm Central European Time).

Our switchboard is manned 7.00 - 19.00 C.E.T. During non-office hours Monday- Friday you can always leave a message to the operator, and our Customer Service staff will contact you as soon as possible.

Questions or inquires will be responded to immediately, either by phone, fax or e-mail.

\*The normal office hours are not valid during National Holidays and annual plant close down, such as Christmas and summer holidays.

### About Troubleshooting

We have tried to make this manual as clear and comprehensive as possible, but naturally we understand that you might run into problems that are not described in this manual.

If this would happen, we kindly ask you to first check the manual once again before contacting our Distributors or Eletta Flow AB in Sweden. This is to save valuable time for any of us involved in Eletta products.

If you after this check still are not able to solve your problem, our Customer Service staff is more than happy to help you.

### Contact

| Phone       | + 46 8 603 07 70 Switchboard<br>+ 46 8 603 07 80 Orders and Inquires |
|-------------|----------------------------------------------------------------------|
| Fax         | + 46 8 646 10 40                                                     |
| Postal Mail | Eletta Flow AB<br>P.O. Box 5084<br>SE-141 05 Huddinge<br>SWEDEN      |
| E-mail      | info@eletta.com                                                      |
| Web         | www.eletta.com                                                       |

### **Distributors**

Eletta has appointed a number of distributors all over the world. You will find more information about your closest distributor on our web site <u>www.eletta.com</u>, or by contacting our Customer Service Center.

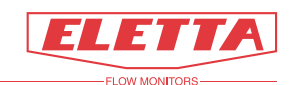

# Contents

| ABOUT THIS MANUAL                 | 2   |
|-----------------------------------|-----|
| Proprietary Rights                | 2   |
| CUSTOMER SERVICE                  | 3   |
| Customer Service Center           | 3   |
| About Troubleshooting             | 3   |
| Contact                           | 3   |
| Distributors                      | 3   |
| CONTENTS                          | 4   |
| 1 GENERAL INFORMATION             | 6   |
| 1.1 General Description           | 6   |
| 1.2 Previous knowledge            | 7   |
| 1.3 Technical requirements        | 7   |
| 2 INSTALLATION                    | 8   |
| 2.1 Installation directory        | 8   |
| 3 OVERVIEW                        | 11  |
| 3.1 Terminology and abbreviations | .11 |
| 3.2 Start using M-Win             | .11 |
| 3.3 Online/Offline                | .12 |
| 3.4 Connect Flow Meter            | .13 |
| 3.5 The program window            | .13 |
| 3.6 Parameter units               | .13 |
| <b>3.7</b> Main bar               | .14 |
| 3.8 Sub pages                     | .14 |
| 3.9 The Read page                 | .15 |
| 3.10 The Set page                 | .15 |

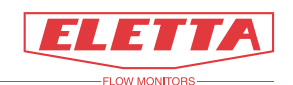

| 3.11 | The I        | Factory Default page                 | 16        |
|------|--------------|--------------------------------------|-----------|
| 3.12 | The I        | Eletta page                          | 17        |
| 3.13 | Flow         | Meter information                    | 17        |
| 4    | DETA         | ILED DESCRIPTION                     | 18        |
| 4.1  | Main         | bar                                  |           |
| 4.2  | Q rai        | nge                                  | 18        |
| 4.3  | The I        | Read page                            |           |
| 4.3  | .1 Pre       | essure and Temperature               | 19        |
| 4    | 4.3.1.1      | dP                                   | 19        |
| 4    | 4.3.1.2      | P1                                   | 19        |
| 4    | 4.3.1.3      | P2                                   | 20        |
| 4    | 4.3.1.4      | Temp                                 | 20        |
| 4    | 4.3.1.5      | dP range                             | 20        |
| 4    | 4.3.1.6      | Sart cutoff                          |           |
| 2    | 4317         | P max                                | 21        |
| 4    | 4318         | Temp range                           | 21        |
| 43   | 2 01         | tnut                                 | 21        |
| 1.5  | 1321<br>1321 | Output                               | 21        |
| -    | 4322         | Min                                  |           |
| -    | 4.3.2.2      | Max                                  |           |
| 12   | -1.5.2.5     | Iviax                                |           |
| 4.5  | 1221         | 0m                                   |           |
| 2    | 4.3.3.1      | Off                                  |           |
| 2    | 4.3.3.2      |                                      |           |
| 4.4  | The S        | Set page                             | 23        |
| 4.4  | .1 Co        | nfirm                                | 23        |
| 4.4  | .2 Co        | nfigurable fields                    | 23        |
| 4    | 4.4.2.1      | Q- range                             | 23        |
| 4    | 4.4.2.2      | dP Range                             |           |
| 4    | 4.4.2.3      | Sart cutoff                          |           |
| 4    | 4.4.2.4      | Min and max signal output            | 25        |
| 4    | 4.4.2.5      | Alarm settings                       |           |
|      | 1.1.2.5      |                                      |           |
| 4.5  | Facto        | ry default page                      | 27        |
| 4.5  | .1 Co        | nfirm factory deafult                | 27        |
| 4.5  | .2 Ze        | ro P1 and P2                         |           |
| 5    | THE C        | OUTPUT SIGNAL                        |           |
| _    | •            |                                      | <b></b> v |
| 5.1  | Turn         | down                                 |           |
| 5.2  | Zero         | based and non-zero based calibration |           |
| 5.2  | .1 Ze        | ro based calibration                 |           |
| 5.2  | .2 No        | n-zero based calibration             |           |
| 5.2  | .3 Cu        | stomized range                       |           |
| 5.2  | - Cu         |                                      |           |
| 6    | ERRO         | R MESSAGES                           | 32        |

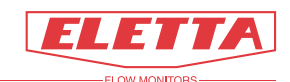

# **1** General Information

### **1.1 General Description**

M-WIN is a software developed by Eletta Flow to communicate with the Eletta M-series Flow Meter. The Eletta M-series Flow Meter is used to measure and control flows of liquids and gases in pipes.

The M-WIN software communicates with an M-series Flow Meter via a PC and a RS 485 converter.

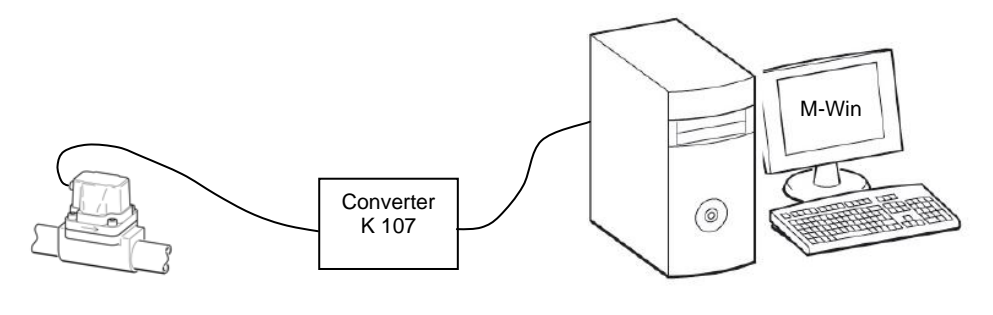

M-series Flow Meter

PC/lap top

The communication between the software and the Flow Meter is bi-directional. This means that the software reads existing data and parameters from the Flow Meter, but it also allows you to reconfigurate the Flow Meter from the software.

The software kit includes the below described parts.

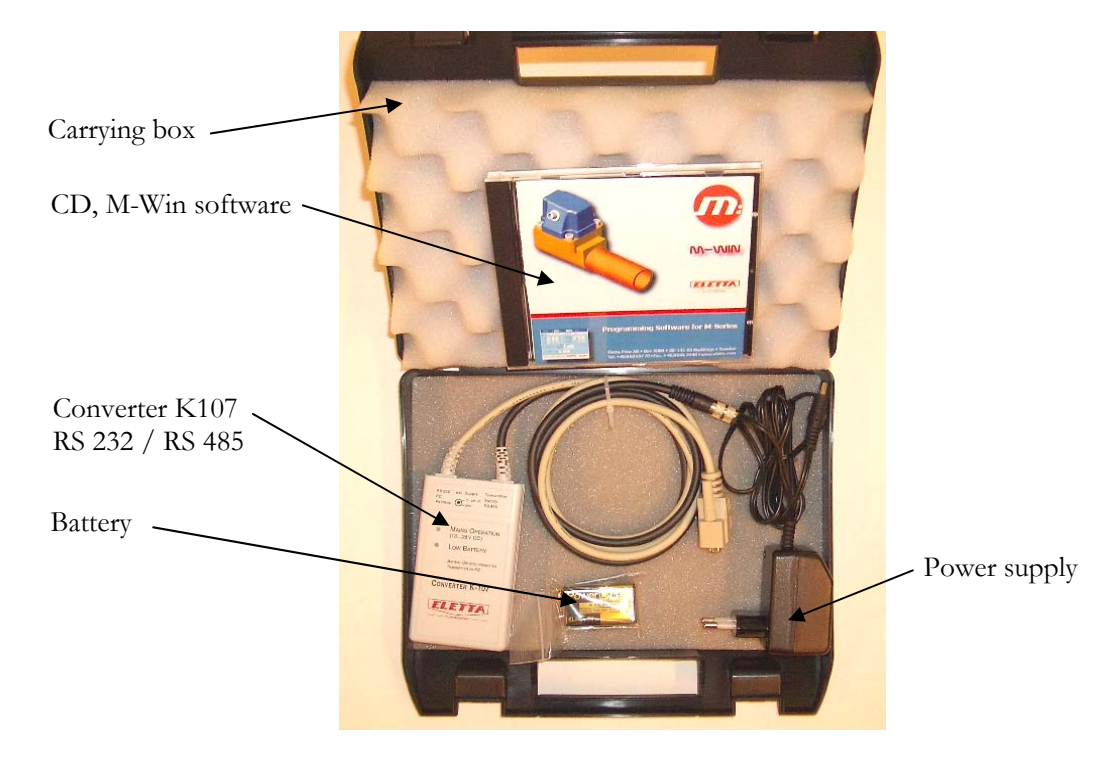

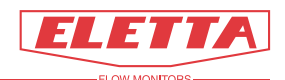

### 1.2 Previous knowledge

Even if the software is straight-forward and easy to understand, it is assumed that you have basic knowledge about how to use a computer mouse and Windows based programs.

To follow this manual, it is also assumed that you are familiar with measuring flows using the Differential Pressure Principle, and that you have a basic understanding of the parts of the Flow Meter hardware.

You must have an Administrator rights for your computer to successfully implement the M-Win software.

### 1.3 Technical requirements

M-WIN is designed for use with Windows operating systems XP, 2000, NT, 98 and 95. The PC must have an available COM-port. If a Com-port is not available (on newer models of laptops) and only a USB-port is fitted, a standard USB-to-serial communication converter must be used (not included). The total size of the M-Win software is approximately 15 MB. The size of the pdf manual is approximately 2 MB.

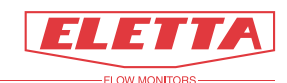

# 2 Installation

This section describes how to install the M-WIN 0.9 software.

### 2.1 Installation directory

#### Note

For later Windows versions you need to have Administrator authority to be able to install software on your computer.

Put in the CD and the menu below will automatically start up. This menu gives you the option to install the program, read or install the manuals for software and hardware, send mail to Eletta Flow AB or reach our homepage.

| 😨 Eletta Flow AB                                  |                                                                                                    |                                                                                                    |
|---------------------------------------------------|----------------------------------------------------------------------------------------------------|----------------------------------------------------------------------------------------------------|
|                                                   | Install Note!   1. Install Do not changes the the installation. The be installed on your button "Create short installation, the folde C:\Program.Eletta, a your Desktop | destination folder during<br>program will temporary<br>desktop. By using the<br>cut" after completed<br>r will be redirected to<br>and create a shortcut to |
| ELETIA                                            | Manuals                                                                                                    |                                                                                                    |
|                                                   | Manuals Read manuals from                                                                                                    | CD. (PDF format)                                                                                                    |
| Programming Software for M-Series                 | 3. Copy manuals to desktop After completed inst.<br>you can install the M<br>computer and create<br>Desktop.                                                            | allation of the Program<br>Ianuals to your<br>e a shortcut on the                                                                                           |
|                                                   | Support                                                                                                    |                                                                                                    |
| <u>www.eletta.com</u><br>Phone +46 (0)8 603 07 70 | Send mail to Eletta F                                                                                                    | Flow AB                                                                                                    |
|                                                   |                                                                                                    | <u> </u>                                                                                                    |

#### Installation

2)

1) Click on the install button and the program will now guide your through the entire installation. Click **Next>**.

| 🛃 M-win | Setup |                                                                                                    |
|---------|-------|----------------------------------------------------------------------------------------------------|
|         |       | Welcome to the M-win<br>Installation Wizard                                                                                                    |
|         |       | It is strongly recommended that you exit all Windows programs<br>before running this setup program.                                                                                                    |
|         |       | Click Cancel to quit the setup program, then close any programs<br>you have running. Click Next to continue the installation.                                                                              |
|         |       | WARNING: This program is protected by copyright law and<br>international treaties.                                                                                                    |
|         |       | Unauthorized reproduction or distribution of this program, or any<br>portion of it, may result in severe civil and criminal penalties, and<br>will be prosecuted to the maximum extent possible under law. |
|         |       |                                                                                                    |
|         |       | < Back Next> Cancel                                                                                                    |

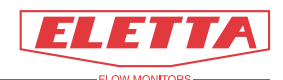

3) Do not change the Destination Folder, just Click Next>. The installation defaults to a pre-defined directory.

| Construction Folder<br>Select a folder where the applicati | on will be installed.  |                                       |
|------------------------------------------------------------|------------------------|---------------------------------------|
| The installation wizard will install                       | the files for M-win    | in the following folder.              |
| To install into a different folder, o                      | lick the Browse button | n, and select another folder.         |
| You can choose not to install M                            | win by clicking Ca     | ncel to exit the installation wizard. |
|                                                            |                        |                                       |
| Destination Folder                                         |                        |                                       |
| C:N                                                        |                        | Browse                                |
|                                                            |                        |                                       |
|                                                            |                        |                                       |
|                                                            |                        |                                       |
|                                                            |                        |                                       |
|                                                            |                        |                                       |
|                                                            |                        |                                       |

4) Click Next> to start the installation.

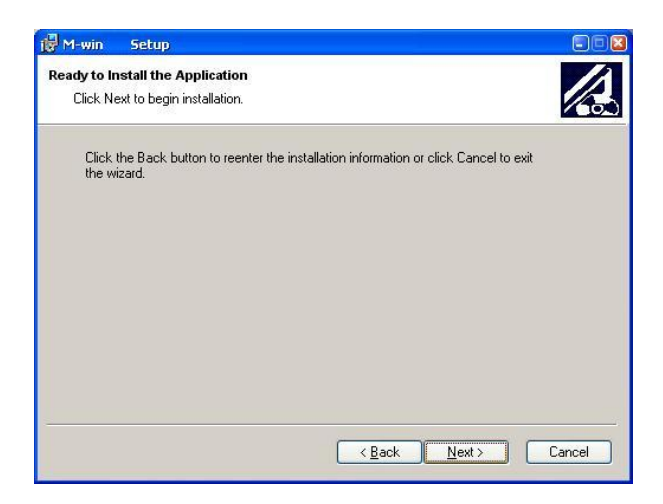

The installation starts.

| 🔂 M-win               | Setup                                                        |        |
|-----------------------|--------------------------------------------------------------|--------|
| Updating S<br>The fea | System<br>slures you selected are currently being installed. |        |
|                       | Initalizing                                                  |        |
|                       |                                                              |        |
|                       |                                                              |        |
|                       |                                                              |        |
|                       |                                                              |        |
|                       |                                                              | Cancel |

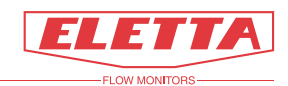

5) M-WIN has been successfully installed. Click Finish to exit the setup program and you will return to the start menu.

| 🙀 M-win | Setup |                                                    |
|---------|-------|----------------------------------------------------|
|         |       | M-win has been successfully<br>installed.          |
|         |       | Click the Finish button to exit this installation. |
| 1/4     |       |                                                    |
| 1/4     |       |                                                    |
| Pad     |       |                                                    |
|         |       | < Back Finish Cancel                               |

- 6) Click on button *"2 Create shortcut"*. This function will move the installation from your Desktop to *C:\Program\Eletta\*, and create a shortcut on your Desktop.
- 7) You have now also the possibility to copy all the manuals for the produkt and the software to your computer by click on button *"3 Copy manuals to desktop"*. This will create a shortcut on your desktop and store the folder with the pdf-files in the same place as the program.

When the installation is complete, store the M-Win CD in a safe place. If something happens to your working files, you will be able to reinstall M-Win with the original CD.

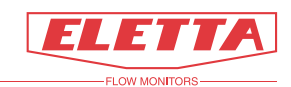

# 3 Overview

### 3.1 Terminology and abbreviations

The table below lists terms and abbreviations that are used in the program.

| Term             | Means                                                                                           |
|------------------|-------------------------------------------------------------------------------------------------|
| N/A              | Not Applicable                                                                                  |
| Q                | Flow                                                                                            |
| dp               | Differential pressure                                                                           |
| P <sub>1</sub>   | Static pressure at the <i>upstream</i> pressure sensor.                                         |
| P <sub>2</sub>   | Static pressure at the <i>downstream</i> pressure sensor.                                       |
| P <sub>max</sub> | Maximum static line pressure                                                                    |
| Sqrt cutoff      | Square root cutoff<br>Minimum resolution of the square root<br>calculation, see section 4.3.1.6 |
| Temp.            | Temperature                                                                                     |

### 3.2 Start using M-Win

Click on the M-Win icon or open the folder where you have installed the program. The program opens.

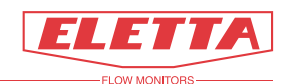

### 3.3 Online/Offline

The M-Win software can be used *without* connecting a flow meter to your computer – i.e. using M-Win in the "Offline" mode. This feature is useful when you want to learn how to use the program or show it to others.

In "offline" mode, the program window is passive (the colors are slightly faded) and the red text "Connect cable to flow meter" is shown at the bottom of the window.

| FLOW                          | Q N/A %                             | N/A //min 🗸                                                          |    |
|-------------------------------|-------------------------------------|----------------------------------------------------------------------|----|
| Read Set Eletta               |                                     | Q range O - N/A I/min                                                |    |
| dP N/A P1 N/A P2 N/A Temp N/A | mbar v<br>bar v<br>bar v            | dP range 0 - N/A mbar ⊽<br>Sqrt cutoff N/A mbar ⊽<br>P max N/A bar ⊽ |    |
| OUTPUT                        | Output<br>Min 4 mA @<br>Max 20 mA @ | N/A mA<br>N/A %<br>N/A %                                             |    |
| ALARM                         | On N/A<br>Off N/A                   | 96 V<br>96 V                                                         |    |
| Connect cable                 | to flow met                         | er Run Offline ELETTA Offline                                        | bι |

Click the "Run Offline" button. The window will now turn active.

| FLO            | w Q     | N/A %                               |                          | I/min 👻             | 1        |
|----------------|---------|-------------------------------------|--------------------------|---------------------|----------|
| Read Set       | Eletta  |                                     | dD range 0 - N           | a mbar              | -1       |
| аР<br>Р1<br>Р2 | N/A     | bar 🗸                               | Sqrt cutoff<br>P max     | N/A mbar<br>N/A bar |          |
| Temp           | N/A _°( | elsius 🔻                            | Temp. range 🛛 🔊          | /A - N/A °Celsius   | $\nabla$ |
| OL             | JTPUT   | Output<br>Min 4 mA @<br>Max 20 mA @ | N/A mA<br>N/A %<br>N/A % |                     |          |
| AI             | LARM    | On N/A<br>Off N/A                   | % ⊽<br>% ⊽               |                     |          |

Note that all fields show "N/A" since there is no flow meter connected to the computer. It is not possible to change parameters and store them when you run the M-Win offline and it is only meant to serve as guide how the software works.

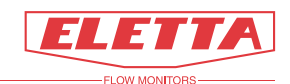

### 3.4 Connect Flow Meter

Connect the serial connector to the back of your computer, COM 1, and the round connector into the M-series Flow meter. Since there is no power supplied through the serial output from the computer you need also to plug in the power supply to 230 VAC mains or install the battery provided in the K-107 Converter. You now have access to the stored information in the M-series Flow Meter.

### 3.5 The program window

We now assume that the computer has been connected to a flow meter and that there are values in the display fields. The M-WIN software has two main parts, the main bar, and the sub pages (tabs). See the picture below. There are three visible sub pages.

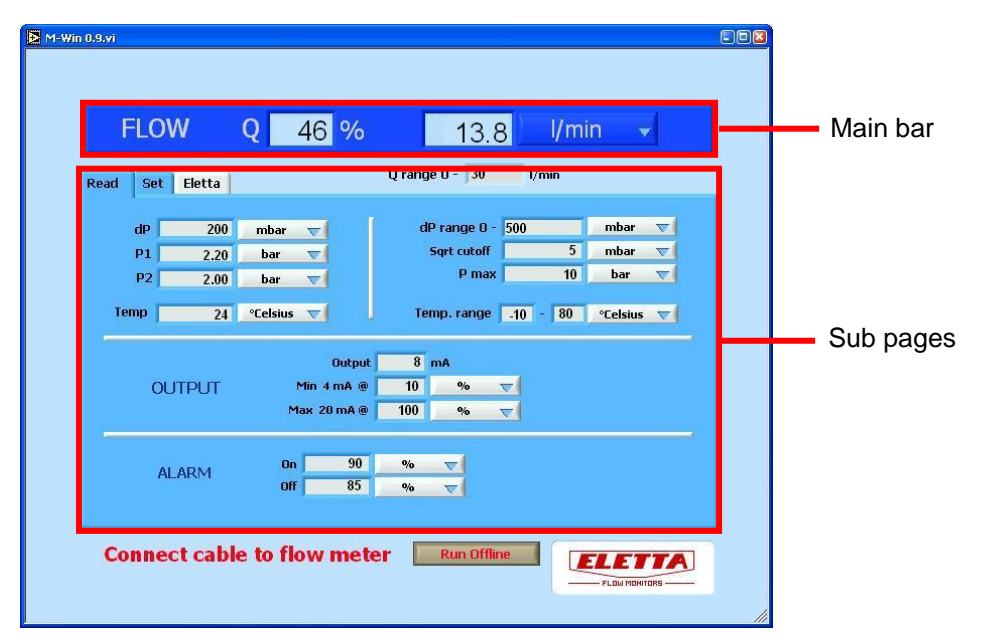

Figure 1. M-WINsoftware 0.9

### 3.6 Parameter units

Almost all fields have a scroll-down list showing all available units for the specific parameter. The only exceptions are:

- the flow value represented as %
- the output value mA

These do not have any alternative units.

Note that if you change a unit for a specific parameter, all units that are related to this parameter will also change. The numeric values will automatically be recalculated when units are changed. A specific parameter unit can be changed from any location and any sub page.

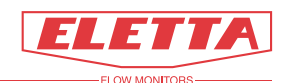

### 3.7 Main bar

At the top there is the main bar that shows the present flow in percent and even volume/time if the software has been configured to show this. If not configured, the window will show N/A. Please refer to section 4, *Detailed description*, on how to configure the different parameters. The main bar is always visible.

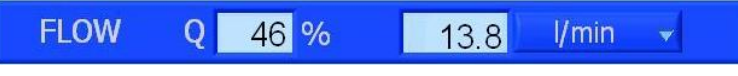

Figure 2. Main bar

### 3.8 Sub pages

The area below the main bar is used for the sub pages: the Read, Set, and Eletta pages.

| dP   | 200  | mbar 🤝     | d     | P range 0 - | 500      |    | mbar     | $\nabla$ |
|------|------|------------|-------|-------------|----------|----|----------|----------|
| P1   | 2.20 | bar 🔻      |       | Sqrt cutoff |          | 5  | mbar     | $\nabla$ |
| P2   | 2.00 | bar 💎      |       | P max       |          | 10 | bar      | $\nabla$ |
| Temp | 24   | °Celsius 🤝 | Те    | mp. range   | -10 -    | 80 | °Celsius | $\nabla$ |
|      |      | Outp       | ut 8  | mA          |          |    |          |          |
| OL   | TPUT | Min 4 mA   | @ 10  | %           | ~        |    |          |          |
| 00   |      | May 20 mil | a 100 | %           | $\nabla$ |    |          |          |
|      |      | Plax 20 me |       |             |          |    |          |          |
|      | 0054 | On 90      | ) %   |             |          |    |          |          |

Figure 3. Sub pages

Most of the parameter fields on these pages are found on the same place on both the Read and Set pages. The difference is that on the Read page you can only read them, but on the Set page, some values can be changed. Fields that can be edited have a white background, read-only fields (non-editable) have grey backgrounds,

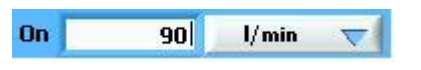

Figure 4. Editable field

whereas read fields have a greyish background.

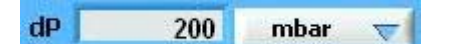

Figure 5. Read-only field (non-editable)

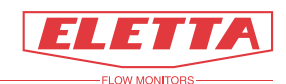

### 3.9 The Read page

On the first page, the Read page, it is only possible to read values and parameters. You can not set or change any values or parameters on this page. This page is recommended to use to avoid unexpected changes of any parameter. All shown values are based on stored information, which has been setted in the set-page.

| din . | 200          | Accessory 1                                                                                                    |                                                                                                    | d   |             | 500      |    | mbar     | -        |
|-------|--------------|----------------------------------------------------------------------------------------------------|----------------------------------------------------------------------------------------------------|-----|-------------|----------|----|----------|----------|
| aP    | 200          | mbar                                                                                                    | $\overline{\nabla}$                                                                                             | u   | P range u   | 500      |    | mbar     |          |
| P1    | 2.20         | bar                                                                                                    | $\nabla$                                                                                                    |     | Sqrt cutoff |          | 4  | mbar     | $\nabla$ |
| P2    | 2.00         | bar                                                                                                    | $\nabla$                                                                                                    |     | P ma        | ×        | 10 | bar      | $\nabla$ |
| Temp  | 24           | °Celsius                                                                                                    |                                                                                                    | Te  | mp. range   | -10      | 80 | °Celsius | $\nabla$ |
|       |              |                                                                                                    | Output                                                                                                    | 8   | mA          |          |    |          |          |
| OU    | TPUT         | м                                                                                                    | lin 4 mA @                                                                                                    | 4   | 9/0         | $\nabla$ |    |          |          |
|       | ande sources | Ma                                                                                                    | x 20 mA @                                                                                                    | 100 | %           | $\nabla$ |    |          |          |
| 01    | 0054         | On                                                                                                    | 50                                                                                                    | %   |             |          |    |          |          |
| AL    | ARM          | the second second second second second second second second second second second second second second second s | the second second second second second second second second second second second second second second second se |     | 1           |          |    |          |          |

Figure 6. Read page

### 3.10 The Set page

On the second page, the Set page, you can set and change values for

- Flow range maximum (Q range)
- Differential Pressure maximum (dP range)
- Square root cutoff (low flow threshold)
- Output signal levels
- Alarm levels

|      |      | mbai 🤄     | dP range 0 -   | 500          | mbar     |           |
|------|------|------------|----------------|--------------|----------|-----------|
| P1   | 2,20 | bar 🔻      | Sqrt cutoff    | 4            | mbar     |           |
| P2   | 2,00 | bar 🤝      | P max          | 10           | bar      | $\forall$ |
| Temp | 24   | °Celsius 🤝 |                |              |          |           |
|      |      | Outo       | ut <u>8</u> mā |              |          |           |
|      | DUT  | Min 4 mA   | @ 0 ·          | % <b>√</b> 1 | Confirm  |           |
| 001  | POT  | Max 20 mA  | @ 100          | 96 🔽         |          |           |
|      |      | Max 20 mA  | @ 100          | ₩ ▼          | <u> </u> |           |

Figure 7. Set page

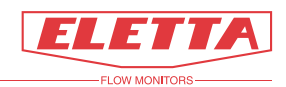

### 3.11 The Factory Default page

At the bottom of the Set page you find the "Factory Default" button. When clicking it, a new sub page will open.

| ead Set | Eletta |           |                        | Q range 0  | - /      | 30       | l/min 🔻 |                     | > Confi |
|---------|--------|-----------|------------------------|------------|----------|----------|---------|---------------------|---------|
| dP      | 200    | mbar      |                        | dP range ( | - 50     | 0        | mhar    |                     | Confirm |
| P1      | 2,20   | bar       | $\nabla$               | Sqrt cut   | off      | 4        | mbar    | -                   |         |
| P2      | 2,00   | bar       | $\nabla$               | P ma:      |          | 10       | bar     | $\overline{\nabla}$ | ~       |
| Temp    | 24     | °Celsius  | $\overline{\nabla}$    |            |          |          |         |                     |         |
|         |        |           | Output                 | 8 m/       | 4        |          |         |                     |         |
| OL      | ITPLIT | Mi        | in 4 mA @              | 0          | 96       | $\nabla$ | Confirm |                     |         |
| OL      | JTPUT  | Mi<br>Mai | in 4 mA @<br>к 20 mA @ | 0<br>100   | 96<br>96 | ▽<br>▽   | Confirm |                     |         |
| OL<br>  | JTPUT  | Mi<br>Mai | in 4 mA @<br>ĸ 20 mA @ | 0          | 96<br>96 |          | Confirm | Goto                | Factory |

| FLOW Q N/A                      | %           | N/A       | l/mir    | 1 🔻  |
|---------------------------------|-------------|-----------|----------|------|
| Read Set Eletta Factory Default | Q range O · | N/A       | l/min    |      |
| 1                               | dP rang     | e 0 - N/A | mb       | ar 🤝 |
| Zero P1 and P2                  | Sqrt ci     | utoff     | N/A mb   | ar 😾 |
| <u> </u>                        | Pressure    | max       | N/A ba   | r 🔻  |
| Confirm Default                 |             | Outp      | ut N/A r | nA   |
|                                 | OUTPUT 1    | 1in 4 mA  | @ N/A    | 96 🦁 |
|                                 | M.          | ах 20 mA  | @ N/A    | 96 🔽 |
|                                 |             | On        | N/A 9    | o 🗸  |
| Customized Ormal default        | ALARM       | Off       | N/A 9    | b 🔽  |

This page shows the factory default settings values, which may be useful if you want to know which values that were initially set. Using this page you can easily load all the factory default settings to the flow meter by clicking the "Confirm Default" button. You also can zero  $P_1$ - $P_2$  (dp) from this page

You find more information about this page in section 4.5.

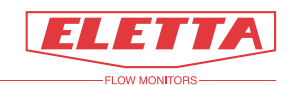

### 3.12 The Eletta page

The third page, the Eletta page, tells you how to contact Eletta Flow AB.

| Eletta Elow AB        |  |
|-----------------------|--|
| Box 5084              |  |
| SE-141.05 Huddinge    |  |
| Sweden                |  |
| Chroadit              |  |
| Visiting address      |  |
| Mälarvägen 3          |  |
| SE-141 71 Segeltorp   |  |
| of the version of     |  |
| Phone +46 8 603 07 70 |  |
| Fax +46 8 646 10 40   |  |
|                       |  |
| Mail info@eletta.com  |  |
| Web www.eletta.com    |  |

Figure 8. Eletta page

### 3.13 Flow Meter information

For more information about the data for your specific flow meter, see the type plate and flow conditions label on your flow meter. Examples of type plate and flow conditions are shown below.

| ELETTA           | Phone: +46 8 603 0770<br>www.eletta.com |
|------------------|-----------------------------------------|
| Type: M-G25BR    | Min. / Max.<br>Temperature: 0-100 °C    |
| Model: 223011025 | Max.<br>Pressure: 10 bar (g)            |
| Supply: 8-28 Vdc | Protection Class: IP67                  |
| Output: 4-20 mA  | 16                                      |
| No.: 123456      | LC 2004                                 |

| FLOW CONDITIONS               |           |  |  |  |  |  |
|-------------------------------|-----------|--|--|--|--|--|
| Fluid: Water                  | S.G.: 1,0 |  |  |  |  |  |
| Viscosity:                    | 1 cSt     |  |  |  |  |  |
| Temperature:                  | °C        |  |  |  |  |  |
| Pressure:                     | bar (g)   |  |  |  |  |  |
| Q <sub>Range</sub> : 0-50 l/I | min       |  |  |  |  |  |
| $\Delta p_{Range}$ : 0-500    | ) mbar    |  |  |  |  |  |

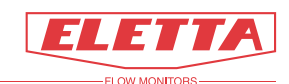

# 4 Detailed description

### 4.1 Main bar

The main bar states the present flow. The first field presents the flow as a percentage of the full flow range. The flow value is calculated using the differential pressure.

|     | FLOW         | Q 46 %        | 13.8 | l/min 👻 |  |
|-----|--------------|---------------|------|---------|--|
| Fig | gure 9. Pres | sent flow (%) |      |         |  |

The second field states the present flow in volume/time. Click the button and select unit from the dropdown list.

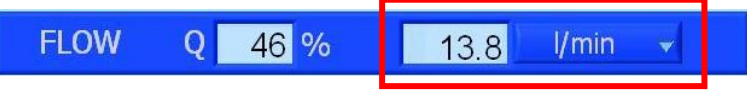

Figure 10. Present flow with selectable unit

### 4.2 Q range

Between the main bar and the selected sub page you find the Q range field. This field states the maximum flow for your specific orifice plate.

\* This parameter is user configurable. Please see section 4.4 for details.

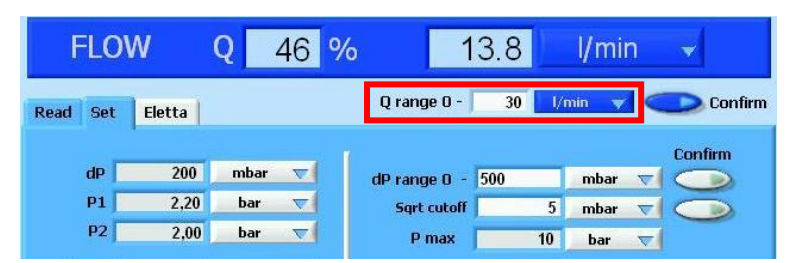

Figure 11. Q range (Set page)

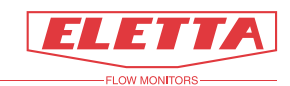

### 4.3 The Read page

The Read page is divided into the following three sections:

- Pressure and Temperature
- Output
- Alarm

| ad Set Ele | etta |            |                                     |                |              |          |          |          |             |
|------------|------|------------|-------------------------------------|----------------|--------------|----------|----------|----------|-------------|
| dP 📃       | 200  | mbar 🔻     |                                     | di             | P range 0 -  | 500      | mbar     | $\nabla$ |             |
| P1         | 2.20 | bar        | -                                   | 1              | Sqrt cutoff  | 5        | mbar     | $\nabla$ | Drocouro on |
| P2         | 2.00 | bar        |                                     |                | P max        | 10       | bar      | $\nabla$ |             |
| Temp       | 24   | °Celsius   |                                     | Te             | mp. range    | -10 - 80 | °Celsius |          | remperature |
| ÷          |      |            |                                     |                |              |          |          |          |             |
| OUTP       | νUT  | Mir<br>Max | Output  <br>n 4 mA @  <br>: 20 mA @ | 8<br>10<br>100 | mA<br>%<br>% | ▼.       |          |          | Output      |

Figure 12. Read page sections

It is important to understand that the Output signal (mA) presented on the screen is **not** loaded from the flow meter to the M-Win software. It is calculated by the M-Win software from other parameters. This means that the presented screen value may differ from the physical current loop signal.

#### Note!

Always involve the person responsible for the installation before removing a flow meter. Alarm settings may affect other parts of a supervising system.

#### 4.3.1 Pressure and Temperature

#### 4.3.1.1 dP

The dP field states the present differential pressure. Select unit by clicking the dropdown list to the right of the field. Available units are: mbar, Pa, kPa, mmHg, psi, and mmH2O.

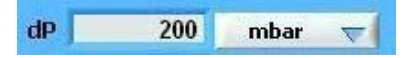

Figure 13. Differential pressure

#### 4.3.1.2 P1

The P1 field states the present static pressure at the upstream pressure sensor.

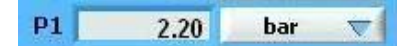

Figure 14. Upstream pressure

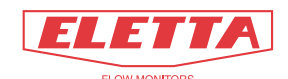

Select unit by clicking the dropdown list to the right of the field. Available units are: bar, kPa, mmHg, psi, and mmH2O.

#### 4.3.1.3 P2

The P2 field states the present static pressure at the downstream pressure sensor.

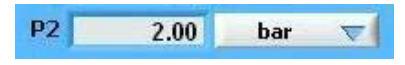

Figure 15. Downstream pressure

Select unit by clicking the dropdown list to the right of the field. Available units are: bar, kPa, mmHg, psi, and mmH2O.

#### 4.3.1.4 Temp

The Temp field states the present system media temperature. The temperature is meassured at the upstream pressure sensor.

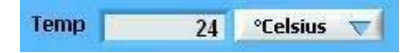

Figure 16. Temperature

Select unit by clicking the dropdown list to the right of the field. Available units are: °Celcius, °Fahrenheit and Kelvin.

#### 4.3.1.5 dP range

The dP range field states the measurement range for the differential pressure. \* This parameter is user configurable. Please see section 4.4 for details.

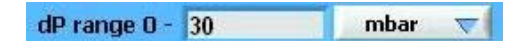

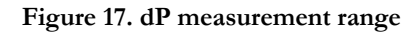

Select unit by clicking the dropdown list to the right of the field. Available units are: mbar, Pa, kPa, mmHg, psi, and mmH2O.

#### 4.3.1.6 Sqrt cutoff

The flow is calculated using a formula where the flow is a function of the differential pressure  $(Q = \sqrt{dp})$ . This formula uses a square root expression. This field shows where the flow meter stops to measure and the output signal and flow indication window in the M-Win goes down to zero. This is to prevent the meter showing erratic flow at zero or close to zero condition. \* This parameter is user configurable. Please see section 4.4 for details.

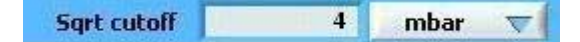

Figure 18. Square root cutoof

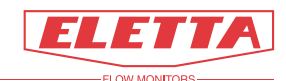

Select unit by clicking the dropdown list to the right of the field. Available units are: mbar, Pa, kPa, mmHg, psi, and mmH2O.

#### 4.3.1.7 P max

The Pmax field states the maximum allowed static pressure. This is limited by the pressure sensors installed in the Flow Meter.

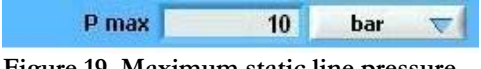

Figure 19. Maximum static line pressure

Select unit by clicking the dropdown list to the right of the field. Available units are: bar, kPa, mmHg, psi, and mmH2O.

#### 4.3.1.8 Temp range

The Temp field range states the temperature range for the system media for which the measurement results are shown with high accuracy, i.e. temperature compensated.

| Temp, range  | .10 | 80 | °Celsius | $\overline{\nabla}$ |
|--------------|-----|----|----------|---------------------|
| rempiridinge | -10 | 00 | CCISIUS  | × 1                 |

Figure 20. Compensated temperature range

Select unit by clicking the dropdown list to the right of the field. Available units are: °Celcius, °Fahrenheit and Kelvin.

#### 4.3.2 Output

#### 4.3.2.1 Output

The Output field states the present value of the mA-signal.

Note that this is value is *calculated* by the software flow meter processor using both values from the input sensors and M-Win software settings.

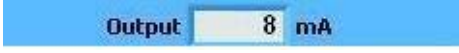

Figure 21. Present output signal

#### 4.3.2.2 Min

The Min field states which flow that shall correspond to 4 mA, which is the lowest available value for the output signal.

\* This parameter is user configurable. Please see section 4.4 for details.

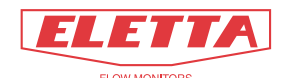

| Min 4 mA @ | 10 | % | ~ |
|------------|----|---|---|
|------------|----|---|---|

Figure 22. Fow corresponding to 4 mA

Select unit by clicking the dropdown list to the right of the field. Available units are: %, l/min, m3/h, US Gpm, l/sec.

#### 4.3.2.3 Max

The Max field states which flow that shall correspond to 20 mA, which is the highest available value for the output signal.

\* This parameter is user configurable. Please see section 4.4 for details.

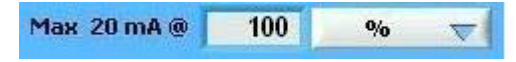

Figure 23. Flow corresponding to 20 mA

Select unit by clicking the dropdown list to the right of the field. Available units are: %, l/min, m3/h, US Gpm, l/sec.

#### 4.3.3 Alarm

#### 4.3.3.1 On

The On field states from which flow the alarm shall be turned on. \* This parameter is user configurable. Please see section 4.4 for details.

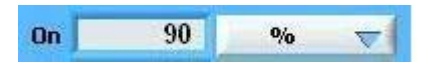

#### Figure 24. Alarm On level

Select unit by clicking the dropdown list to the right of the field. Available units are: %, l/min, m3/h, US Gpm, l/sec.

#### 4.3.3.2 Off

The Off field states at which flow the alarm shall be turned off. \* This parameter is user configurable. Please see section 4.4 for details.

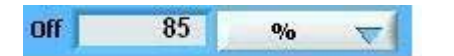

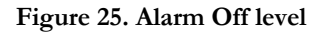

Select unit by clicking the dropdown list to the right of the field. Available units are: %, l/min, m3/h, US Gpm, l/sec.

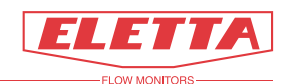

### 4.4 The Set page

The Set page looks almost the same as the Read page. Most of the fields on this page are the same as on the Read page. However, some of them now have a white background which means that the fields now can be edited. Edit a field by clicking on it.

| On 🗌  | 50              | 96              | V                     | Confirm                 |
|-------|-----------------|-----------------|-----------------------|-------------------------|
| Off 🗍 | 51              | 96              | $\nabla$              |                         |
|       | On <b>C</b> Off | On 50<br>Off 51 | On 50 96<br>Off 51 96 | 0n 50 % v<br>0ff 51 % v |

Figure 26. Editable field

There is also a couple of additional buttons not found on the Read page. This chapter will only describe such fields and buttons that are different compared to the Read page.

### 4.4.1 Confirm

By clicking the confirm button, a value that has been entered into the field is loaded to the Flow Meter and entered into the M-Win software.

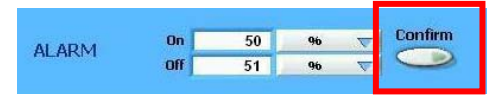

Figure 27. Confirm button

Note that you have to perform this step, otherwise the new value is only shown in the field, it is not loaded to the Flow Meter.

Note that the corresponding field on the Read page will not change until you have clicked the confirm button.

### 4.4.2 Configurable fields

The Flow Meter is factory calibrated and configured with default values making it possible to install the Flow Meter without any programming in the field.

In the below section there is shown how to edit the different parameters in order to reconfigure the flow meter to suit any application.

#### 4.4.2.1 Q- range

| FLOV       | N      | Q    | 46       | % | 1            | 3.8      |     | l/mii | n        | -                     |
|------------|--------|------|----------|---|--------------|----------|-----|-------|----------|-----------------------|
| Read Set   | Eletta |      |          |   | Q range O -  | 30       | l/m | in 🔻  |          | Confirm               |
| dP 📃       | 200    | mbar |          | 1 | dP range 0 - | 500      |     | mbar  |          | Confirm               |
| P1         | 2,20   | bar  | $\nabla$ |   | Sqrt cutoff  | <u> </u> | 5   | mbar  | $\nabla$ | $\overline{\bigcirc}$ |
| <b>D</b> 2 | 2.00   | har  | -        |   | -            | -        |     |       |          |                       |

Figure 28. Q range (Set page)

60A7E6

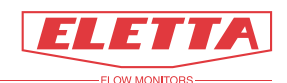

The max q range for your M-series Flow Meter can be found on the flow condition label on the blue housing.

The Flow Meter is calibrated to show the flow in percentage of the full possible flow range and the correct max flow value in ordered units i.e. l/min, m3/h etc. but if you want to change the flow range to other values, this is the window to edit. When you edit this field the values will be stored in the processor of the Flow Meter. **NOTE!!!** If you change the flow range you must also install a new orifice plate, which matches the new values.

There is no need to change the signal output configuration as this is connected to the flow *percentage* value

If you <u>do not</u> change the orifice plate, the changed values you enter seems right on the M-Win software, but the processor is still using the max flow value determined by the orifice plate installed when it calculates the mA-output and alarm settings. This will results in a false reading of the flow.

Remember to confirm new values when you change them otherwise the processor will not be updated.

#### 4.4.2.2 dP Range

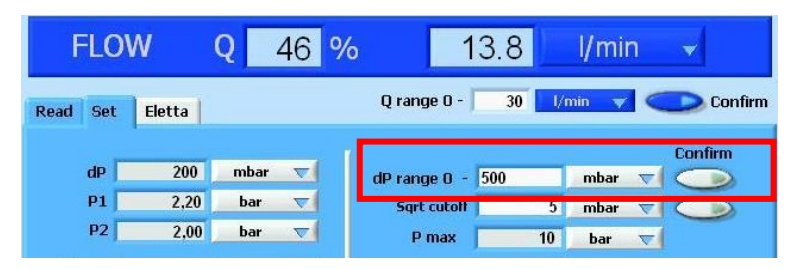

#### Figure 29. dP range (Set page)

This parameter determines the differential pressure span from where the processor calculates the flow. The orifice plate installed is calculated to give maximum flow (Q=100%) at 500 mbar differential pressure as default. Normally this is not to be changed when you are using the M-series Flow Meter. Do <u>not</u> change this field without checking the orifice plate versus dP range.

If you want use the M-series to other primary elements, venturis, annubars, pipe bends etc, you must set the correct flow range versus the dP range so that max. dP corresponds to max. flow. Please consult the technical specifications for your primary element for the right values

Remember to confirm new values when you change them, otherwise the processor will not be updated.

#### 4.4.2.3 Sqrt cutoff

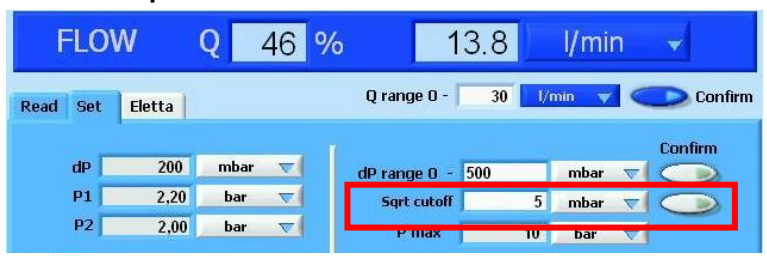

60A7E6

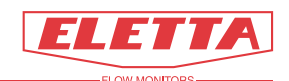

#### Figure 30. Sqrt cutoff (Set page)

This field shows where the flow meter stops to measure and the output signal and flow indication in the M-Win will go down to zero. This is to prevent the meter showing erratic flow at zero condition. The default value is set to 4 mbar meaning that no flow just below 10% of max flow will be shown. If you see an unstable flow when you have a no-flow condition, you can raise this value to avoid seeing this. Vibrations can cause these erratic small values for example and therefore you want to cut them off.

It is possible to adjust this parameter all the way up to max. dP range.

Remember to confirm new values when you change them otherwise the processor will not be updated.

#### 4.4.2.4 Min and max signal output

|        | Output      | 8 n | A  |          |         |
|--------|-------------|-----|----|----------|---------|
| OUTPUT | Min 4 mA @  | 0   | 96 | $\nabla$ | Confirm |
|        | Max 20 mA @ | 100 | 96 | $\nabla$ | 9       |

#### Figure 31. Output (Set page)

This field shows what flow value that should correspond to 4 mA and 20 mA respectively. The default values are 4mA @ 0 % flow and 20mA @ 100% flow. Here you can set the output values to suit the input of an external display or DCS/PLC. Please refer to section 5 for detailed information regarding the characteristic of the output signal at different settings.

Remember to confirm new values when you change them otherwise the processor will not be updated.

#### 4.4.2.5 Alarm settings

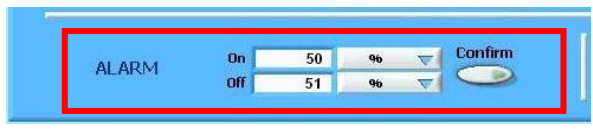

#### Figure 32. Alarm settings (Set page)

The alarm output must be connected to an external relay or PLC in order to work. If not, the alarm levels will only be shown in the M-Win and no action will be seen elsewhere.

The M-series Flow Meter has one (1) alarm output, with adjustable hystereses, which can be set to trip when a flow has decreased below, or increased above, a certain flow. The alarm levels are pre set at the factory according to customer specification before delivery. If not specified, the default settings are; ON=51% and OFF=50%. It is also possible though, to readjust the settings in the field using the optional M-WIN software.

The alarm function has two possible settings in order to create suitable hystereses for the actual application, the "ON-and "OFF"- mode and they can be used as follows;

In the "ON" mode, the voltage level on the output is the same as the supplied power (8 – 28 VDC)

In the "OFF" mode, the voltage drops to zero (0) volt.

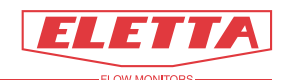

Note!!! Please do not set the hystereses with a too small gap as this can create a ripple of the alarm.

Please see example graph below with an assumed power supply of 24Vdc:

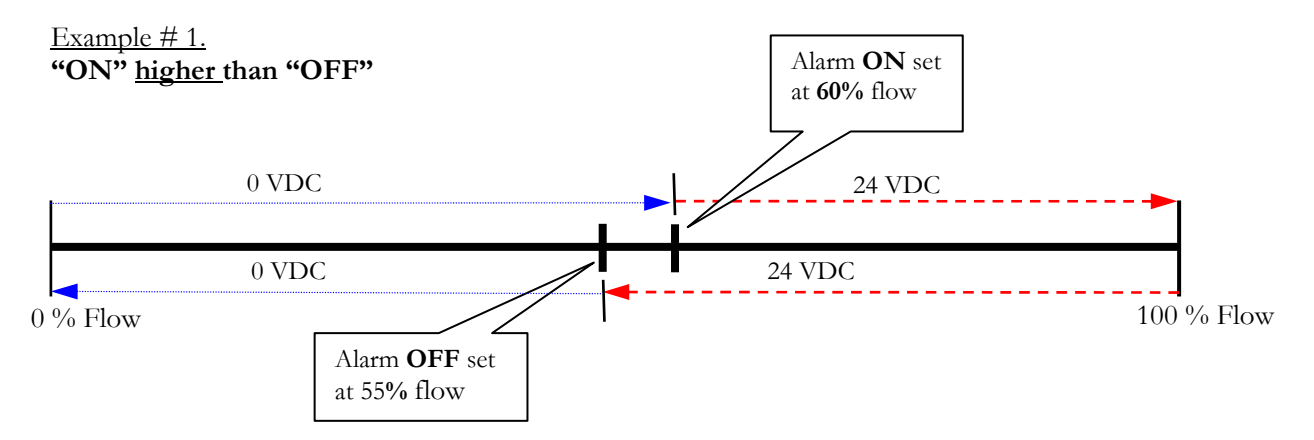

When the flow increases and reach the 60%, the alarm switches at "ON" mode from 0 Vdc to 24Vdc and when the flow decrease and reach the "OFF" mode (55%), the voltage drops to 0 Vdc again.

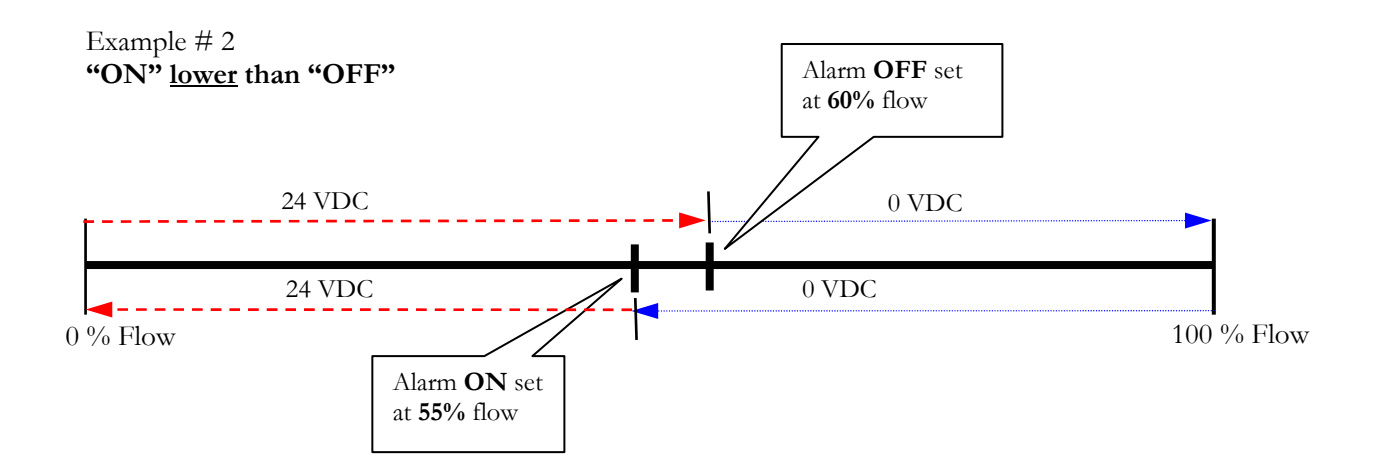

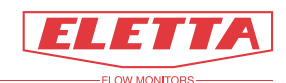

### 4.5 Factory default page

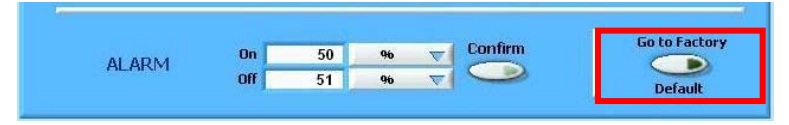

Figure 33. Go to factory deafult (Set page)

If for some reason you are unable to get correct readings from the Flow Meter, we recommend to use the factory default page.

### 4.5.1 Confirm factory deafult

**Note!** You must set the field "Q range" to the value "Unknown" and confirm before confirming factory default in order to get correct values.

| Read Set Eletta Factory Default | Q range 0 - 0,00 Unknown                                                        |
|---------------------------------|---------------------------------------------------------------------------------|
| Zero P1 and P2                  | dP range 0 - 500 mbar<br>Sqrt cutoff 4 mbar<br>Pressure max 10,00 bar<br>▼      |
| Confirm Default                 | Output 4,0 mA   OUTPUT Min 4 mA @ 0,00 % \nother   Max 20 mA @ 100,00 % \nother |
| Customized Normal default       | ALARM 0n 51,00 % V                                                              |
|                                 | FLOW MONITORS                                                                   |

Figure 34. Factory deafult page

The factory default values for changeable parameters are;

| = 500 mbar        |
|-------------------|
| = 4 mbar          |
| = 0% flow         |
| = 100% flow       |
| = 51% of max flow |
| = 50% of max flow |
|                   |

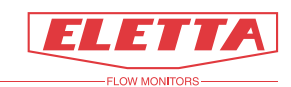

#### 4.5.2 Zero P1 and P2

| Read Set Eletta Factory Default | Q range O - 0,00 Unknown                                                          |
|---------------------------------|-----------------------------------------------------------------------------------|
| Zero P1 and P2                  | dP range 0 - 500 mbar<br>Sqrt cutoff 4 mbar<br>Pressure max 10,00 bar             |
| Confirm Default                 | Output 4,0 mA   OUTPUT Min 4 mA @ 0,00 96 \nother   Max 20 mA @ 100,00 96 \nother |
| Customized Normal default       | ALARM On 51,00 96 V                                                               |
|                                 |                                                                                   |

#### Figure 35. Factory deafult page

This button allows the user to "zero" both pressure sensors at the same time according to the actual conditions. The M-series Flow Meter is calculating the flow trough by means of measuring the differential pressure over an orifice plate placed in the Pipe Section. To do this correctly, two independent absolute pressure sensors are used to measure P1 and P2 and they are mounted in separated pressure chambers. If for some reason, these two pressure sensors are not "zeroed" at the same pressure, a difference in measuring of the pressure between the two will occur and hence the wrong differential pressure will cause an error in the flow reading. Before leaving the factory, the sensors are "zeroed" at the atmospheric pressure valid at the altitude in Sweden (or at the Distributors site) at that day they were finalized. There is normally no need to make an onsite zeroing, as the atmospheric pressure at the site has no influence on the flow. The only time there is a need to do a zeroing is when P1 and P2 are showing different values at no flow condition.

Please use this button carefully and follow the instructions given on the screen when using this feature.

Note!!! If the Flow Meter is zeroed at no flow condition and there is a line pressure exceeding the atmospheric pressure, there will be an error in the reading of the static pressure after the zeroing.

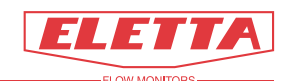

# 5 The Output Signal

### 5.1 Turn down

Each orifice plate is designed and optimized for a specific flow range and fluid. This means that there is a maximum flow value for a specific orifice plate. This value is represented by the flow percentage 100%. A flow value higher than the maximum flow value will not be measured with the same accuracy.

The analogue output signal from the Control Unit is always in the range 4-20 mA. This means that the maximum flow (100%), for any specific orifice plate, corresponds to the output level 20 mA.

However, the minimum flow 0% is merely theoretical since it is not possible to use the differential pressure principle if there is no flow at all. There has to be a certain minimum flow to create the different pressures on the upstream and downstream side of the orifice plate.

This minimum flow therefore will correspond to a flow percentage higher than 0%. Therefore, the Flow Meter is said to have a turn down of 1:10. In this very case, the lowest flow must be 10% of the maximum flow in order for the Flow Meter to be able to work.

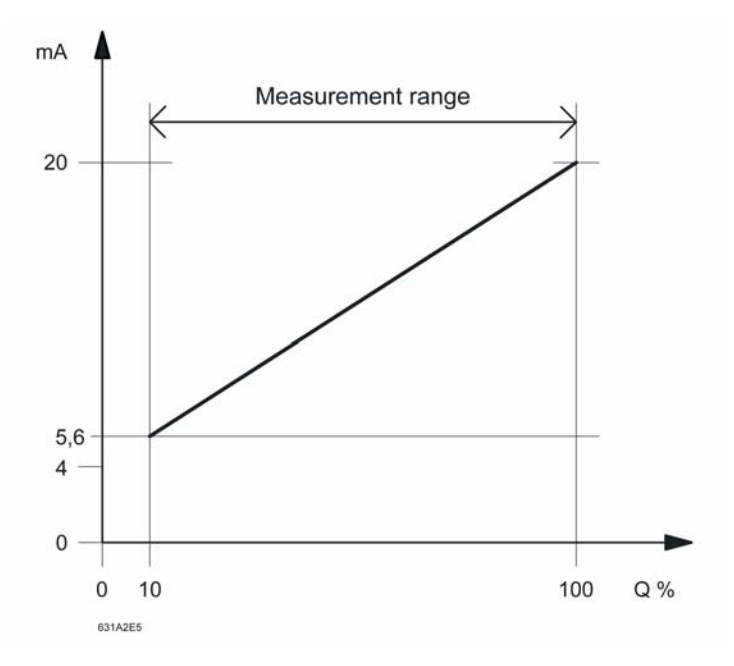

#### Note!!!

The turn-down is dependent on the measured liquid or gas and can therefore be less than 1:10. The 1:10 turn-down is only valid for water and air

### 5.2 Zero based and non-zero based calibration

The question is now, regarding what has been said so far, what happens when the flow is less than 10%? The answer is that it depends on which calibration that has been chosen. There are two ways of representing the output signal:

- zero based calibration
- non-zero based calibration

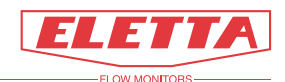

### 5.2.1 Zero based calibration

Using zero based calibration the full *output signal range* will correspond linear to the full *flow range* (0-100%), and not only the *measurement range* (10-100%). An output signal of 12 mA will simply correspond to 50% of the maximum flow.

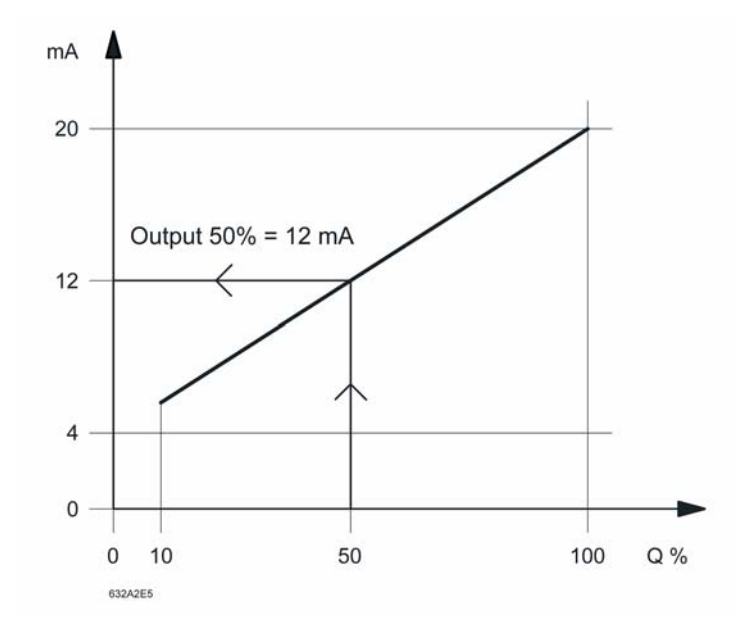

Zero-based calibration is the pre-calibrated standard as it is often appreciated as being more intuitive. Many customers use receiving instruments, with digital or analogue readout, that shows 0-100%.

#### Flow less than 10%

However, we now return to the question what happens with the output signal when the flow is less than 10%. As we have described above, due to the measurement principle, the Flow Meter cannot work properly below this level.

So, what in fact happens is that the Control Unit sets the output signal to 4 mA when the flow gets below the lowest allowed flow. If a square root cut-off of 4 mbar is used, the lowest allowed level will be 9% flow. See the graph below.

Therefore, the output signal can be used to indicate if the flow has decreased below the minimum level. As soon as the output signal drops from 5.4 to 4 mA, the flow has decreased below 9% (square root cut-off 4 mbar).

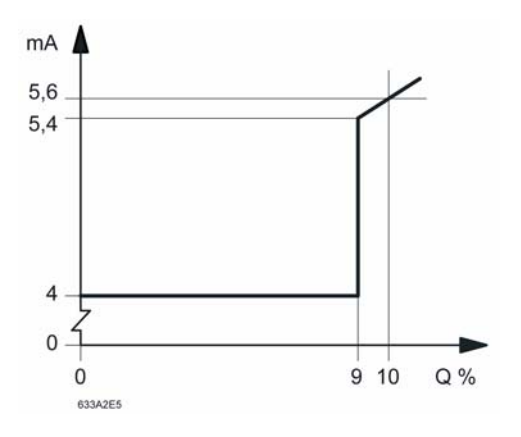

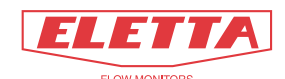

#### Example

A Flow Meter with a turn down of 1:10 will have the output signal showing 4 mA between 0 and 9% of the maximum flow for which the orifice plate is designed. (A square rott cut-off 4 mbar is assumed.)

When the flow reaches 9% the output signal will jump to 5,4 mA. From this point the output signal is linear to the flow up to the maximum flow 100%. The output signal at 10% is 5,6 mA.

Therefore, for the flow measurement range 10 to 100%, the output signal is in the range 5,6 - 20 mA.

-----

(End of Example)

#### 5.2.2 Non-zero based calibration

Using non-zero based calibration the full *output signal range* will correspond linearly to the *measurement range* (**10**-100%). Compare the difference between the two calibration methods in the graph below.

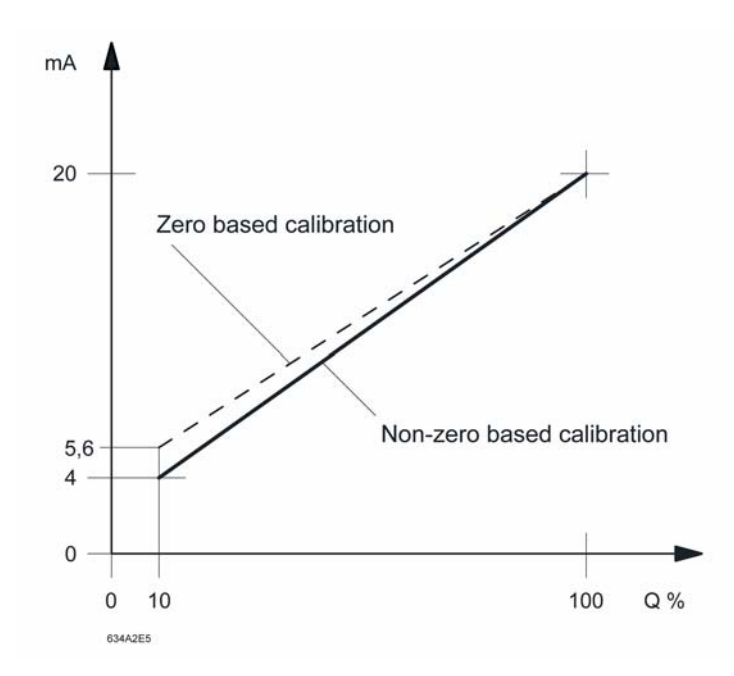

In other words, when using non-zero based calibration, the minimum flow 10% corresponds to 4mA.

Using this method, there is no way to use the output signal to indicate that the flow decreased below the minimum level.

This feature is available as an option using our M-WIN software or when ordering the Flow Meter.

#### 5.2.3 Customized range

Using our M-WIN software, it is possible to let the output signal range limits correspond to other values than 0% and 100% flow.

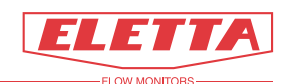

In this way, if your application always has a flow of 40-60% of the possible flow measurment range, you can "zoom in" on this range and let 4 mA correspond to 40% flow, and 20 mA correspond to 60% flow.

## 6 Error messages

| Error message                                                                                                    | Explanation                                                                                                    | Action                                                                                                    |
|----------------------------------------------------------------------------------------------------|----------------------------------------------------------------------------------------------------|----------------------------------------------------------------------------------------------------|
| Connect cable to flow meter                                                                                                    | The flow meter is not<br>connected to the converter<br>K107.                                                                                                    | Connect the flow meter.                                                                                   |
| Do not exceed 2 bar!                                                                                                    | The maximum allowed dP range has been exceeded.                                                                                                    | Select a dP range<br>value that is below 2<br>bar.                                                        |
| Warning!<br>System must be in a no-flow condition<br>at zeroing. If system is pressurized,<br>static pressure indication will also be<br>zeroed. | If pressures P1 and P2 are<br>zeroed while the system is<br>pressurized, the static pressure<br>will also be zeroed. In this case<br>measurement of the static<br>pressure will not be correct. | Make sure that there<br>is neither no flow and<br>no pressure in the<br>system when zeroing<br>P1 and P2. |
| You must set a correct value in the "Q-<br>range" input field or leave it at<br>unknown!                                                         | This warning appears if you are<br>trying to change the flow unit<br>before entering a valid Q range<br>value.                                                                                  | Always enter a valid Q<br>range value before<br>changing flow unit.                                       |
| Warning<br>Are you sure that you want to<br>overwrite the existing settings?<br>Click OK if you want to load the<br>Factory default settings.    | Selecting "Confirm Default"<br>loads factory default settings.<br>Existing values will be<br>overwritten.                                                                                       |                                                                                                    |

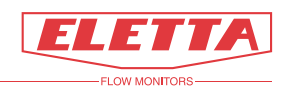

Eletta Flow AB P.O. Box 5084 SE-141 05 Huddinge SWEDEN

E-mail info@eletta.com www.eletta.com Phone + 46 8 603 07 70 Switchboard + 46 8 603 07 80 Orders and Inquires Fax + 46 8 646 10 40